# Guia de impressão

Esta seção explica como carregar bandejas para 250 e 550 folhas e o alimentador de várias funções. Ela também inclui informações sobre orientação do papel, definição do Tamanho e do Tipo do Papel e ligação e desligamento de bandejas.

# Carregamento de bandejas

**1** Remova totalmente a bandeja.

**Nota:** Não remova as bandejas durante a impressão de um trabalho ou enquanto a mensagem Ocupada estiver sendo exibida no visor. Isso poderá causar um atolamento.

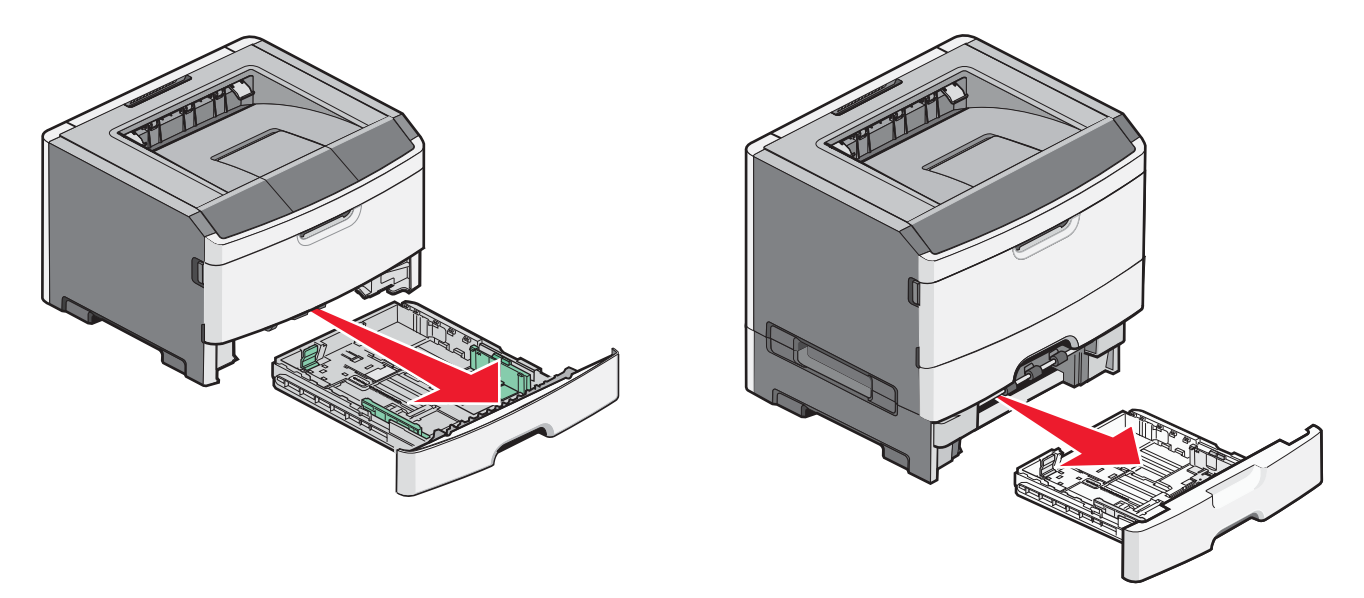

**2** Aperte e deslize as guias até a posição correta em relação ao tamanho de papel que você está carregando.

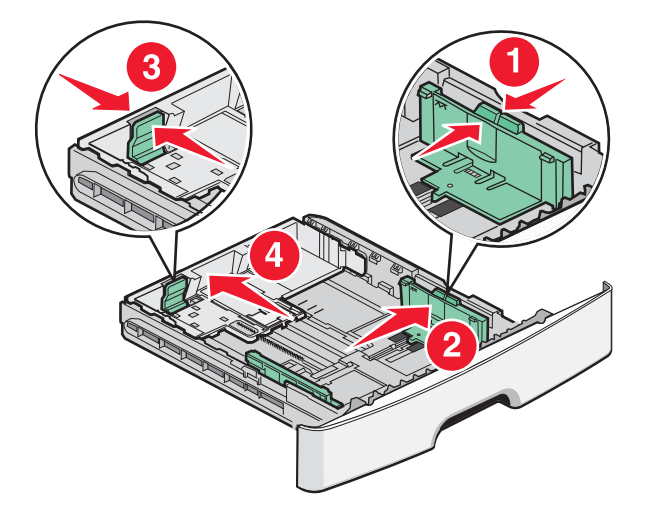

Para papéis longos, como A4 ou ofício, aperte e deslize a guia de extensão para trás para acomodar a extensão do papel que você está carregando.

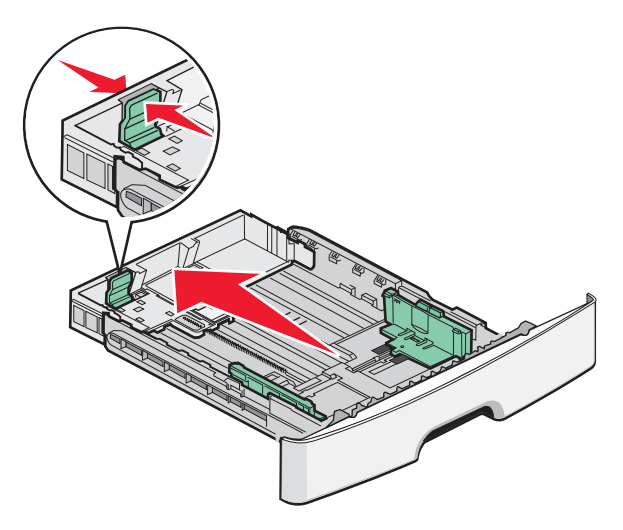

Caso você esteja carregando papel de tamanho A6:

- **a** Aperte e deslize a guia de comprimento para o centro da bandeja até que esteja na posição A5.
- **b** Levante o suporte para A6.

#### Notas:

- A bandeja 1 suporta apenas 150 folhas de papel tamanho A6. Observe a linha de altura máxima no batente de A6, indicando a altura máxima de carregamento de folhas A6. Não tente sobrecarregar a bandeja.
- O papel tamanho A6 não pode ser carregado na bandeja 2.

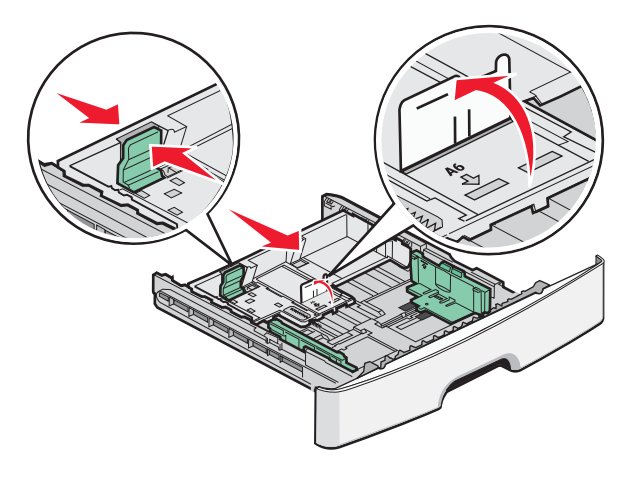

Nota: Use os indicadores de tamanho da parte inferior da bandeja para ajudar a posicionar a guia.

**3** Flexione as folhas de papel para trás e para frente para soltá-las e ventile-as. Não dobre nem amasse o papel. Alinhe as folhas sobre uma superfície plana.

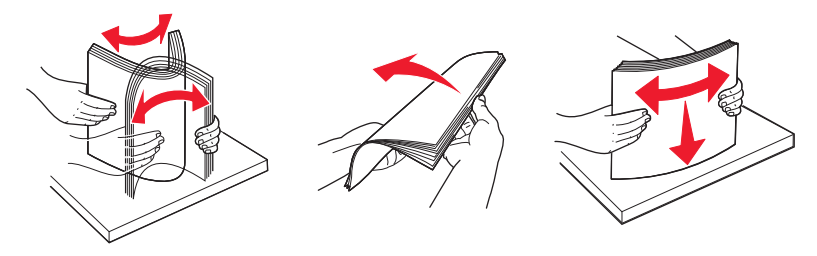

4 Carregue a pilha de folhas em direção a parte traseira da bandeja, conforme a figura, com o lado para a impressão voltado para baixo.

**Nota:** A linha de carregamento máximo na guia de largura indica a altura máxima para o carregamento do papel. Não carregue papel de tamanho A6 até a linha de preenchimento máximo; a bandeja suporta apenas 150 folhas.

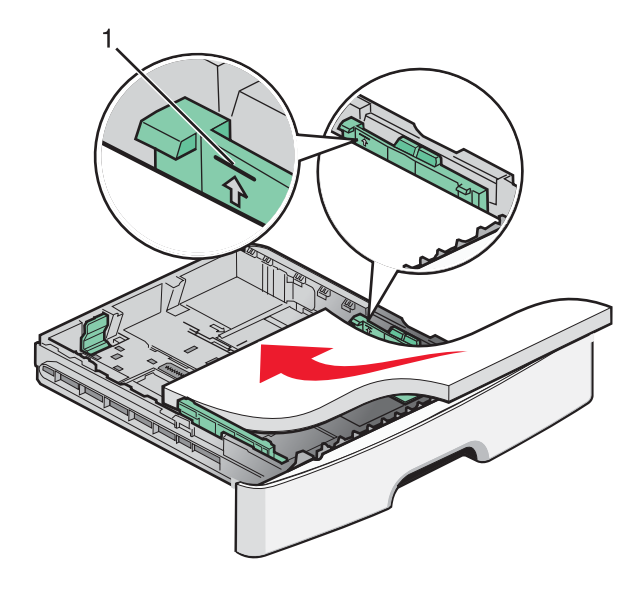

1 Linha de preenchimento máximo

Carregue papel timbrado com a borda superior da folha para a parte frontal da bandeja e o desenho virado para baixo.

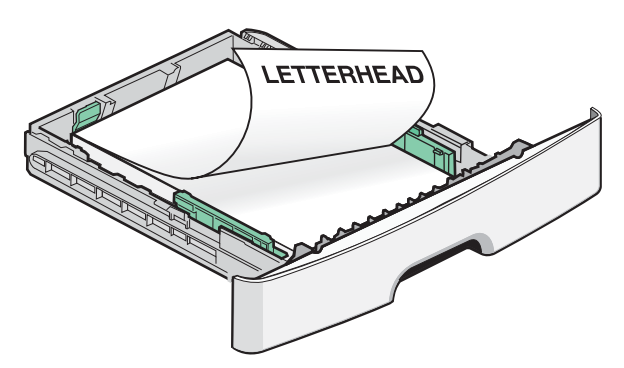

**5** Aperte e deslize as guias para tocar levemente no lado da pilha.

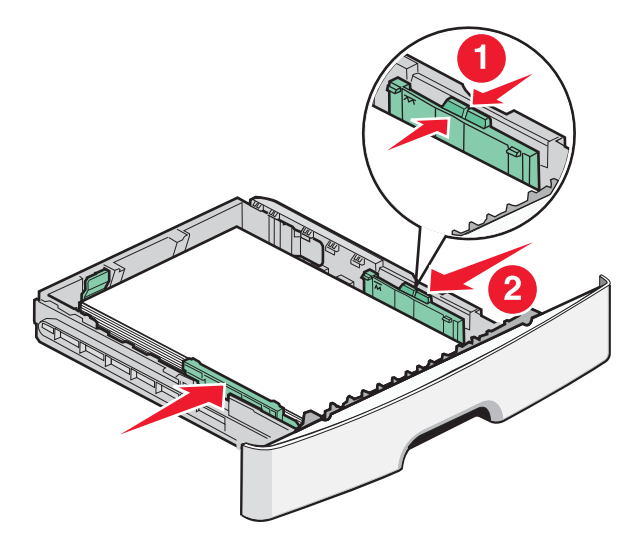

6 Insira a bandeja.

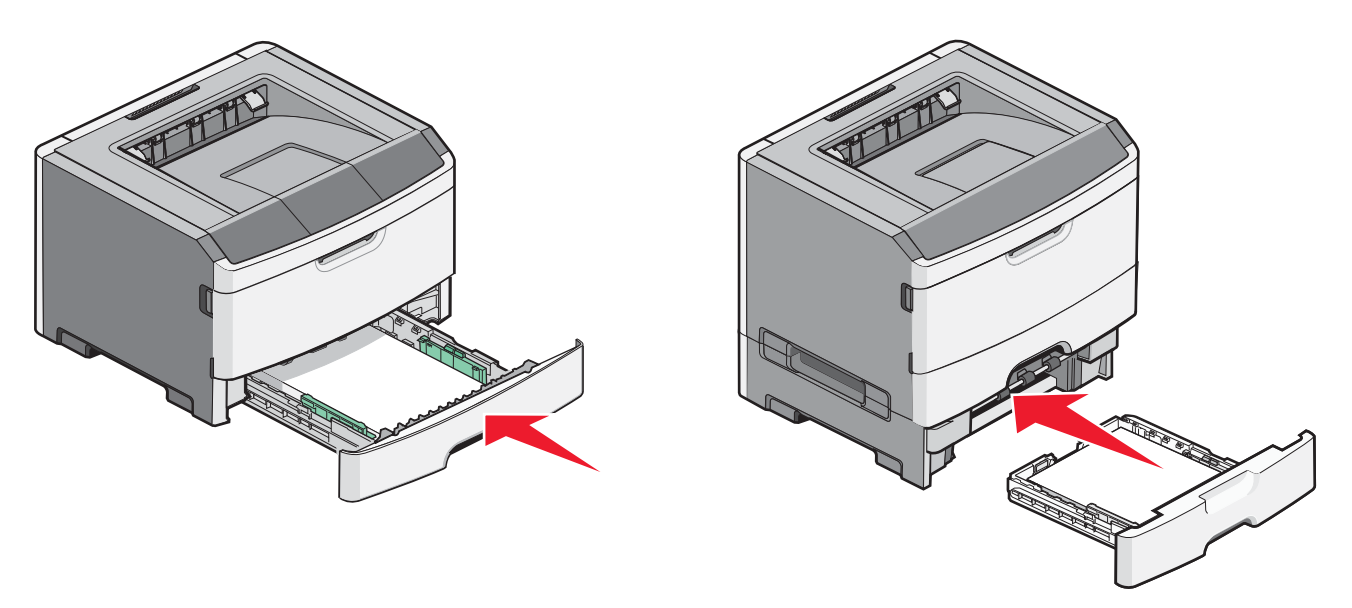

7 Se o tipo de papel que você carregou for diferente do tipo que foi carregado previamente na bandeja, altere a configuração Tamanho/Tipo de papel no menu Papel.

## Uso do alimentador de várias funções

Você poderá utilizar o alimentador de várias funções quando for imprimir em diferentes tipos e tamanhos de papel ou mídia especial, como cartões, transparências, etiquetas e envelopes. Você também poderá utilizar o alimentador de várias funções para imprimir uma única página em papel timbrado ou em outra mídia especial que não possui bandeja.

### Abra o alimentador de várias funções

**1** Segure a alça e puxe a porta do alimentador de várias funções para baixo.

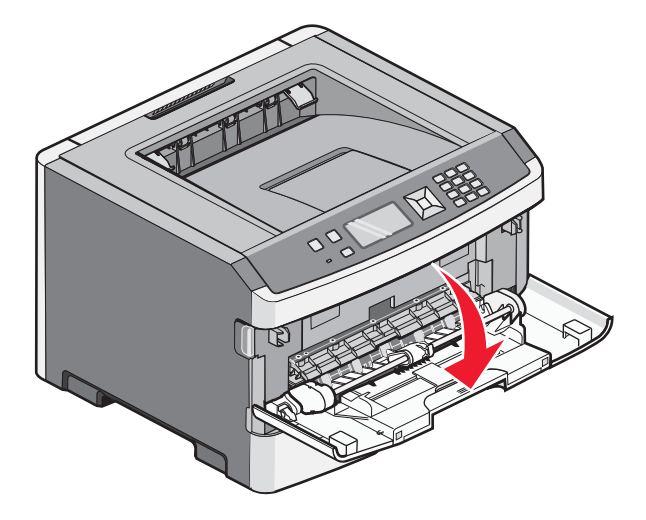

**2** Segure a alça que está erguida e puxe a extensão para fora.

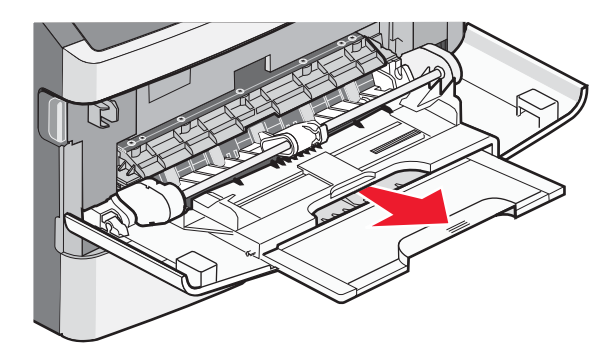

**3** Segure a alça e puxe a extensão para que venha para fora.

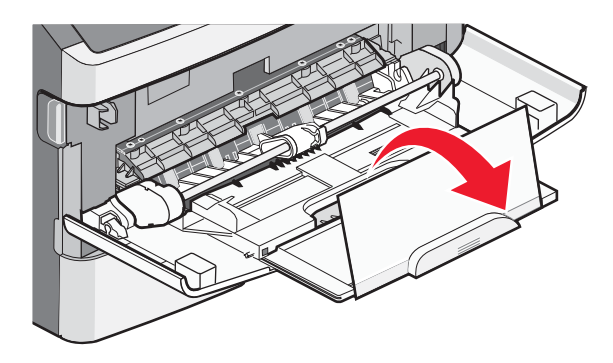

4 Puxe a extensão para fora, com cuidado, para que o alimentador de várias funções fique completamente entendido e aberto.

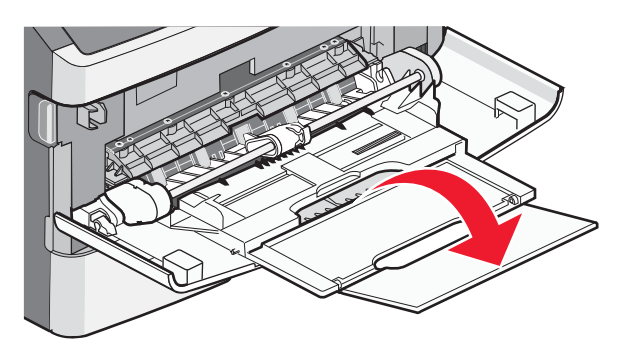

## Carregamento do alimentador de várias funções

1 Aperte a aba localizada no lado direito da guia de largura e mova as guias para fora.

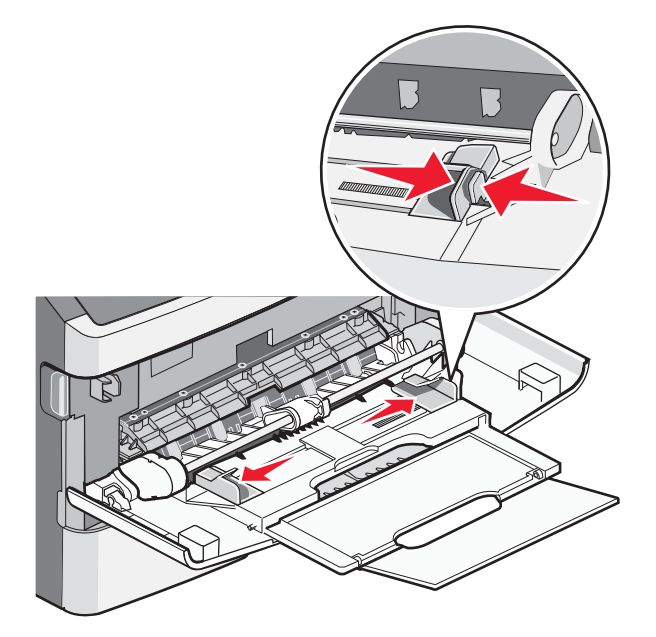

- 2 Prepare o papel ou a mídia especial para carregamento
  - Flexione as folhas de papel ou as etiquetas para trás e para frente para soltá-las e ventile-as. Não dobre nem amasse o papel ou as etiquetas. Alinhe as folhas sobre uma superfície plana.

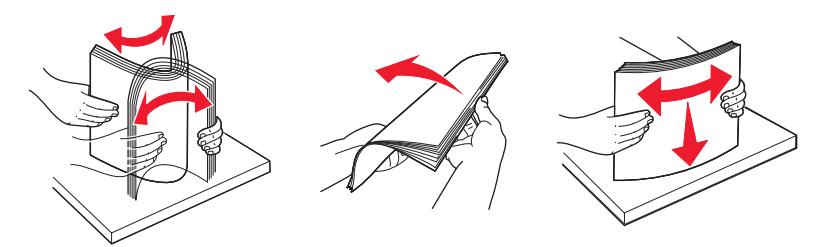

• Segure as transparências pelas bordas e ventile-as. Alinhe as folhas sobre uma superfície plana.

Nota: Evite tocar no lado de impressão das transparências. Tome cuidado para não arranhá-las.

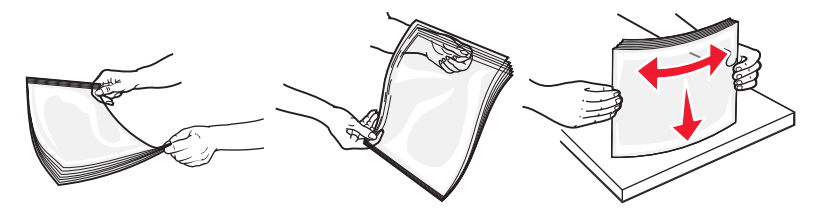

• Flexione a pilha de envelopes para trás e para frente para soltá-los e ventile-os. Alinhe as folhas sobre uma superfície plana.

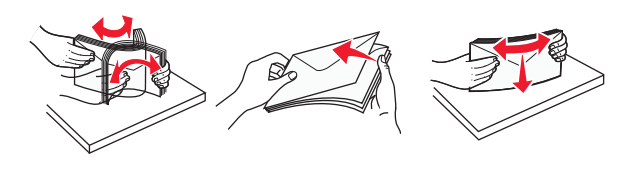

**Nota:** A ventilação evita que as bordas dos envelopes fiquem grudadas umas nas outras. E também auxilia na alimentação correta evitando atolamentos. Não dobre nem amasse os envelopes.

**3** Carregue o papel ou a mídia especial.

#### Notas:

- Não force o papel para dentro do alimentador de várias funções. O excesso de papel pode causar atolamentos.
- Não ultrapasse a altura máxima da pilha forçando o papel ou a mídia especial para baixo no limitador de altura de pilha localizado nas guias.

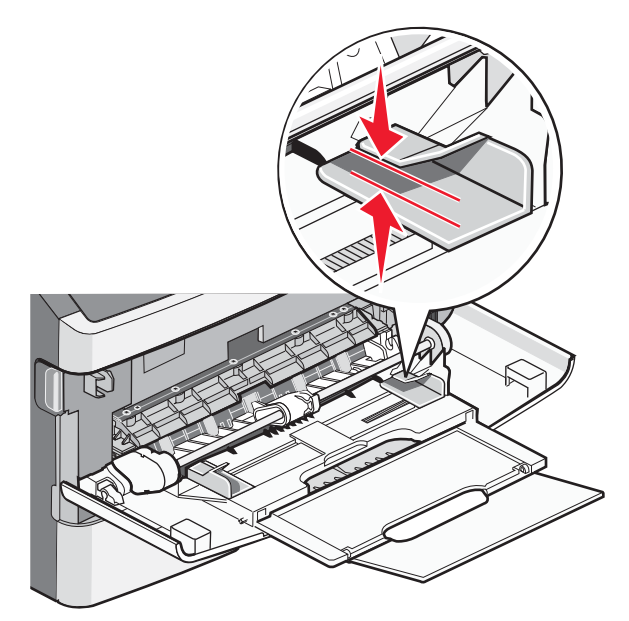

• Carregue papel, cartões e transparências com o lado de impressão recomendado voltado para cima e a borda superior inserida primeiro. Consulte a embalagem das transparências para obter mais informações sobre o seu carregamento.

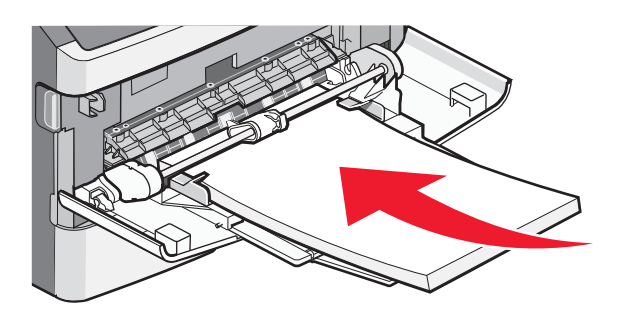

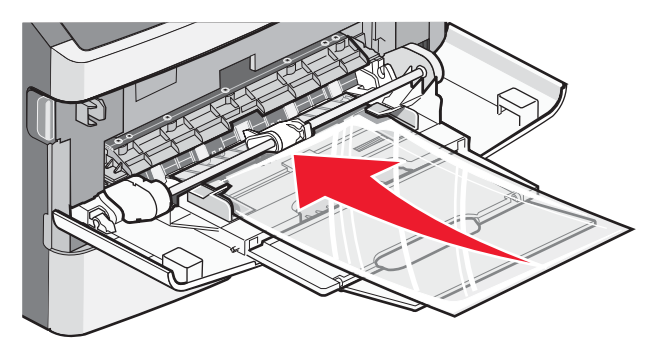

• Carregue o papel timbrado com a face voltada para cima e a parte superior da folha primeiro.

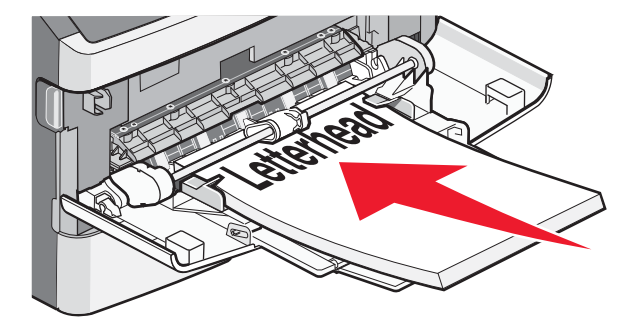

• Insira os envelopes com o lado da aba voltado para baixo e a área reservada para o selo conforme mostrado. O selo e o endereço são exibidos para ilustrar a orientação correta do carregamento de envelopes.

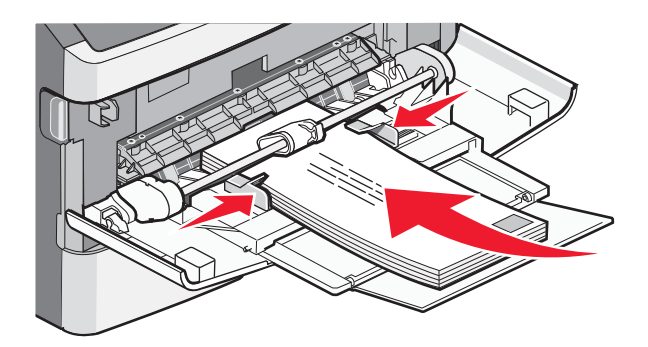

**Aviso—Dano Potencial:** Nunca use envelopes com selos, fechos, lacres, janelas, revestimentos ou auto-adesivos. Esses envelopes podem causar sérios danos à impressora.

4 Aperte as abas localizadas no lado direito da guia de largura e deslize a guia de largura até que ela encoste na lateral da pilha.

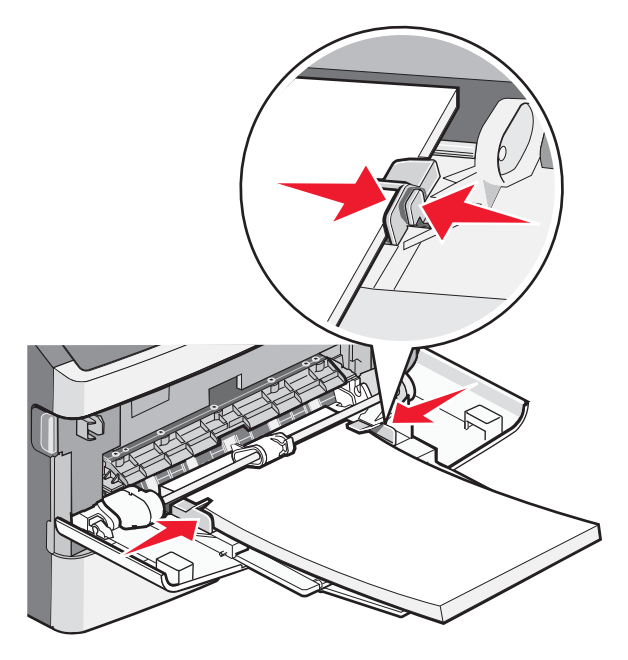

5 Deslize o papel com cuidado para dentro do alimentador de várias funções, até o fim. O papel deve ficar reto dentro do alimentador de várias funções. Certifique-se de que o papel não esteja solto dentro do alimentador de várias funções e de que não esteja dobrado ou amassado.

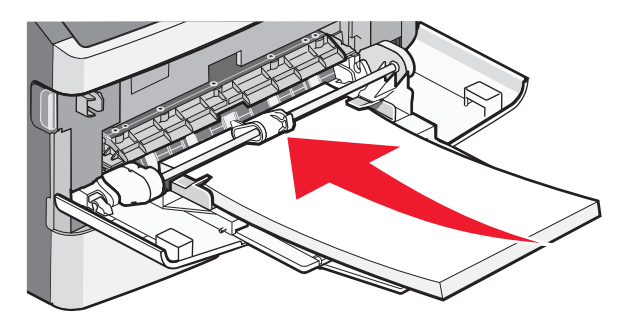

**6** No painel de controle, defina as configurações Tamanho Papel e Tipo de Papel.

# Configuração de Tamanho Papel e Tipo de Papel

Quando as configurações Tamanho Papel e Tipo de Papel são iguais para as bandejas, essas bandejas são ligadas automaticamente.

**Nota:** Se você carregar uma bandeja com papel do mesmo tamanho que o papel que foi carregado anteriormente na bandeja, você não precisará modificar a configuração Tamanho do Papel.

- 1 Certifique-se de que a impressora esteja ligada e que a mensagem Pronto apareça.
- 2 No painel de controle da impressora, pressione 🦳

**√Menu Papel** é exibido.

- **3** Pressione 🕢.
- 4 Pressione o botão de seta até que √Tamanho/Tipo do Papel seja exibido e pressione ⊘.
- 5 Pressione o botão seta para cima ou para baixo até que a bandeja ou alimentador correto sejam exibidos e pressione 🕢.
- 6 Pressione o botão de seta para esquerda ou direita até que o tamanho correto seja exibido e pressione .
  Tipo de Papel é exibido.
- 7 Pressione a seta para a direita ou esquerda até o tipo correto seja exibido e pressione .
  Enviar seleção é exibido, seguido por Tipo / Tamanho do Papel.

## Impressão em mídia especial

Mídia especial são cartões, transparências, etiquetas e envelopes, ou seja, mídia que não é papel.

- 1 Carregue a mídia especial conforme especificado para a bandeja ou para o alimentador de várias funções. Consulte uma destas seções caso precise:
  - "Carregamento de bandejas" na página 1
  - "Uso do alimentador de várias funções" na página 4
- 2 No painel de controle da impressora, defina Tipo de Papel e Tamanho Papel de acordo com a mídia carregada.
- **3** No aplicativo do software do computador, defina o tipo, o tamanho e a origem do papel de acordo com a mídia especial carregada. Execute um dos seguintes procedimentos:

### Para usuários do Windows

- a Com um documento aberto, clique em Arquivo →Imprimir.
- **b** Clique em **Propriedades**, **Preferências**, **Opções** ou **Configuração**.
- c Na caixa de listagem Origem de Formulário, selecione a origem que contém o papel carregado.
- d Na caixa de listagem Tipo de Formulário, selecione o tipo de papel.
- e Na caixa de listagem Tamanho de Formulário, selecione o tamanho do papel.
- **f** Clique em **OK** e em **Imprimir**.

### Para usuários Macintosh

No Mac OS X:

- a Personalize as configurações conforme necessário na caixa de diálogo Página de Configuração.
  - 1 Com um documento aberto, clique em **Arquivo** > **Página de Configuração**.
  - **2** No menu pop-up Tamanho do Papel, escolha um tamanho de papel ou crie um personalizado de acordo com o papel carregado.

- 3 Clique em OK.
- **b** Personalize as configurações conforme necessário na caixa de diálogo Imprimir:
  - Com um documento aberto, escolha Arquivo > Imprimir.
    Se necessário, clique no triângulo de detalhes para ver mais opções.
    - 2 Nas opções de impressão ou no menu pop-up Cópias e Páginas, escolha Recursos da Impressora.
    - 3 No menu pop-up Conjuntos de Recursos, escolha Papel.
    - **4** No menu pop-up tipo de Papel, escolha um tipo de papel.
    - 5 Clique em Imprimir.

No Mac OS 9:

- 1 Personalize as configurações conforme necessário na caixa de diálogo Página de Configuração:
  - **a** Com um documento aberto, clique em **Arquivo** > **Página de Configuração**.
  - **b** No menu pop-up Papel, escolha um tamanho de papel ou crie um personalizado de acordo com o papel carregado.
  - c Clique em OK.
- 2 Personalize as configurações conforme necessário na caixa de diálogo Imprimir:
  - **a** Com um documento aberto, escolha **Arquivo** > **Imprimir**.
  - **b** Selecione uma opção em Origem do Papel e escolha a bandeja carregada com o papel apropriado.
  - c Clique em Imprimir.
- 4 Clique em **OK** e envie o trabalho de impressão.